cisco

# 适用于 Firepower 威胁防御解决方案的 Radware DefensePro 服务链快速入门指南

**首次发布日期:** 2016 年 12 月 20 日 最后更新日期: 2018 年 6 月 14 日

# 1. 关于适用于 Firepower 威胁防御解决方案的 Radware DefensePro 服务链

思科 FXOS 机箱可在单个刀片上支持多个服务(例如, Firepower 威胁防御防火墙和第三方 DDoS 应用)。这些应 用可以链接在一起形成服务链。在 Firepower 4120、4140、4150 和 9300 安全设备上的 Firepower 可扩展操作 系统 (FXOS) 2.1.1 及更高版本中,可以安装第三方 Radware DefensePro 虚拟平台,在 ASA 或 Firepower 威胁 防御解决方案外部运行。Radware DefensePro 是基于 KVM 的虚拟平台,可在 FXOS 机箱中提供分布式拒绝服务 (DDoS) 检测和规避功能。当在 FXOS 机箱中启用服务链时,来自网络的入口流量必须先通过 DefensePro 虚拟平 台,才能到达 Firepower 威胁防御解决方案。

您可以采用以下模式部署 Radware DefensePro 和 Firepower 威胁防御解决方案:

- 独立式
- 机箱内集群
- 主用/备用故障切换

**注意:** 服务链在机箱间集群配置中不受支持。但是, Radware DefensePro (vDP) 应用可在机箱间集群场景中采用独立 配置进行部署。DefensePro 应用可以作为单独实例在最多三个安全模块上运行。

注意:

- Radware DefensePro 虚拟平台可以称为 Radware vDP(虚拟 DefensePro),或者简称为 vDP。
- Radware DefensePro 应用有时可能是指链路修饰器。

### Radware DefensePro 服务链的许可要求

在 Firepower 4100 和 Firepower 9300 系列安全设备中, Radware 虚拟 DefensePro 应用的许可由 Radware APSolute Vision 管理器处理。转至思科商务工作空间 (CCW) 为您的设备订购吞吐量许可证。提交此请求后, 您将 收到 Radware 门户的登录信息和链接, 然后您就可在此门户中申请许可证。

有关 Radware APSolute Vision 管理器和吞吐量许可要求的详细信息和文档,请参阅 Radware 网站上的文档 (https://portals.radware.com/Customer/Home/Downloads/Management-Monitoring/?Product=APSolute-Vision)。请注意,您必须注册 Radware 才能访问此门户。

### 时区同步要求

在 Firepower 安全设备上部署 Radware vDP 之前,您必须确保机箱管理器设置为使用时区为 etc/UTC 的 NTP 服 务器。

程序

- 1. 在 Firepower 机箱管理器中,选择平台设置打开平台设置页面中的 NTP 区域。
- 2. 在时区下拉列表中选择其他/UTC。
- 3. 在设置时间来源下,选择使用 NTP 服务器:
- 4. 在 NTP 服务器字段中输入要使用的 NTP 服务的 IP 地址或主机名。
- 5. 点击保存。

有关在 Firepower 机箱中设置日期和时间的详细信息,请参阅《*思科 FXOS CLI 配置指南*》或《*思科 FXOS Firepower 机箱管理器配置指南*》(http://www.cisco.com/go/firepower9300-config)中的"设置日期和时间"主题。

### APSolute Vision 管理器版本要求

Radware APSolute Vision 是 vDP 的主管理界面。为使 APSolute Vision 管理器支持 vDP 和 Firepower 威胁防御 服务链集成所提供的完整功能,您必须使用 APSolute Vision R3.40 或更高版本。

**注意:** 要使用 Radware DefensePro 进行 HTTPS 管理,必须使用 APSolute Vision 管理器。要在不使用 APSolute Vision 管理器的情况下本地管理 Radware DefensePro,必须使用 FXOS CLI。

# 2. 在服务链中部署并配置 Radware vDP

### 准备工作

- 如果您想供逻辑设备使用的安全模块已配置有逻辑设备,必须首先删除现有的逻辑设备(请参阅"删除逻辑 设备")。
- 请从 Cisco.com 下载 vDP 映像(请参阅"从 Cisco.com 下载映像"),然后将该映像下载至 FXOS 机箱(请参阅 "将逻辑设备软件映像下载至 FXOS 机箱")。

### 配置管理接口和数据接口

在可以包括在 Firepower 威胁防御逻辑设备和 vDP 修饰器部署配置中的管理引擎上配置管理类型的接口。您还必须至 少配置一个数据类型的接口。

#### 程序

- 1. 在 Firepower 机箱管理器中,选择接口打开"接口"页面。
- 2. 添加一个 EtherChannel:
  - a. 点击添加端口通道。
  - b. 在"端口通道 ID"字段中,输入一个介于 1 和 47 之间的值。
  - **c.** 选中启用。
  - d. 对于"类型",选择管理或数据。每个逻辑设备只能包括一个管理接口。请勿选择集群。

- e. 根据需要添加成员接口。
- f. 点击确定。
- 3. 对单个接口执行以下操作:
  - a. 点击接口行中的编辑图标,打开"编辑接口"对话框。
  - **b.** 选中启用。
  - c. 对于"类型",点击管理或数据。每个逻辑设备只能包括一个管理接口。
  - **d.** 点击确定。

#### 在 Radware DefensePro 服务链中部署独立的 Firepower 威胁防御逻辑设备

以下程序显示如何安装 Radware DefensePro 映像,并在 Firepower 威胁防御独立逻辑设备之前的服务链中配置此 映像。

**注意:**如果您要在 Firepower 4110 或 4120 设备上为 Firepower 威胁防御解决方案安装 Radware DefensePro,则必 须与逻辑设备一同部署修饰器。在设备上配置了逻辑设备后,无法安装修饰器。有关详细信息,请参阅《思科 FXOS Firepower 机箱管理器配置指南》的创建独立的威胁防御逻辑设备部分。

- 创建独立的威胁防御逻辑设备(请参阅《思科 FXOS Firepower 机箱管理器配置指南》的创建独立的威胁防御逻辑 设备部分)。
- 2. 在 FXOS CLI 中, 进入安全服务模式:

scope ssa

3. 在安装 Firepower 威胁防御解决方案的插槽上安装 Radware vDP 映像:

scope slot\_id
create app-instance vdp

4. 提交配置:

commit-buffer

5. 验证 vDP 在安全模块上的安装和调配:

show app-instance

6. (可选)显示受支持的可用资源配置文件:

```
Firepower /ssa/app # show app-resource-profile
```

示例:

#### 7. (可选)使用上一步中可用的配置文件之一设置资源配置文件:

#### a. 确定插槽 1 的范围:

Firepower /ssa\*# scope slot 1

#### **b.** 输入 DefensePro 应用实例:

Firepower /ssa/slot\* # enter app-instance vdp

#### c. 启用应用实例:

Firepower /ssa/slot/app-instance\* # enable

#### d. 设置资源配置文件:

Firepower /ssa/slot/app-instance\* # set resource-profile-name resource\_profile\_name

#### e. 提交配置:

Firepower /ssa/slot/app-instance\* # commit-buffer

#### 8. vDP 应用处于在线状态后,访问逻辑设备:

Firepower /ssa # scope logical-device device\_name

#### 9. 输入 Firepower 威胁防御逻辑设备:

```
scope ssa
scope logical-device ld_ftd
```

10. 将管理接口分配给 vDP。您可以使用与逻辑设备相同的物理接口,也可以使用单独的接口。

Firepower /ssa/logical-device # enter external-port-link name interface\_id vdp
Firepower /ssa/logical-device/external-port-link\* # exit

#### 11. 为 vDP 配置外部管理:

a. 创建引导程序对象:

create mgmt-bootstrap vdp

b. 配置管理 IP 地址:

create ipv4 slot\_id default

c. 设置网关地址:

set gateway gateway\_address

d. 设置 IP 地址和掩码:

set ip ip\_address mask network mask

e. 退出管理 IP 配置范围:

exit

f. 退出管理引导程序配置范围:

exit

12. 创建外部端口链路:

create external-port-link mgmt\_vdp interface\_id vdp

13. 确定外部端口范围:

scope external-port-link port

14. 向逻辑设备添加第三方应用:

set decorator vdp exit exit

15. 验证是否为接口设置了第三方应用:

show logical-device

16. 提交配置:

commit-buffer

**17.** 为 DefensePro 应用设置密码。请注意,在您完成密码设置之前,DefensePro 应用无法联网。有关更多信息,请参阅 Cisco.com 上的《Radware DefensePro DDoS 攻击缓解用户指南》。

#### 在 Radware DefensePro 服务链中部署 Firepower 威胁防御集群

以下程序显示如何安装 Radware DefensePro 映像,并在 Firepower 威胁防御机箱内集群之前的服务链中配置此映像。

```
注意: 服务链在机箱间集群配置中不受支持。但是, Radware DefensePro (vDP) 应用可在机箱间集群场景中采用独立
配置进行部署。
```

- 配置 Firepower 威胁防御集群(请参阅《思科 FXOS Firepower 机箱管理器配置指南》的配置 Firepower 威胁防御 集群部分)。
- 2. 用 Radware DefensePro 修饰外部(面向客户端)端口:

```
enter external-port-link name interface_name ftd
set decorator vdp
set description ''''
exit
```

3. 为 Firepower 威胁防御分配外部管理端口:

```
enter external-port-link mgmt_ftd interface_name ftd
set decorator ''''
set description ''''
exit
```

4. 为 DefensePro 分配外部管理端口:

enter external-port-link mgmt\_vdp interface\_name ftd
set decorator ''''
set description ''''
exit

5. (可选)显示受支持的可用资源配置文件:

Firepower /ssa/app # show app-resource-profile

示例:

```
6. (可选)使用上一步中可用的配置文件之一设置资源配置文件:
   a. 确定插槽1的范围:
     Firepower /ssa*# scope slot 1
   b. 输入 DefensePro 应用实例:
     Firepower /ssa/slot* # enter app-instance vdp
   c. 启用应用实例:
     Firepower /ssa/slot/app-instance* # enable
   d. 设置资源配置文件:
     Firepower /ssa/slot/app-instance* # set resource-profile-name resource_profile_name
   e. 提交配置:
     Firepower /ssa/slot/app-instance* # commit-buffer
7. 配置集群端口通道:
   enter external-port-link port-channel48 Port-channel48 ftd
   set decorator ''''
   set description ''''
   exit
8. 为所有的三个 DefensePro 实例配置管理引导程序:
   enter mgmt-bootstrap vdp
   enter ipv4 slot_id default
   set gateway gateway_address
   set ip ip_address mask network_mask
   exit
   例如:
          enter mgmt-bootstrap vdp
              enter ipv4 1 default
                  set gateway 172.16.0.1
                 set ip 172.16.4.219 mask 255.255.0.0
              exit
              enter ipv4 2 default
                 set gateway 172.16.0.1
                 set ip 172.16.4.220 mask 255.255.0.0
              exit
              enter ipv4 3 default
                  set gateway 172.16.0.1
                  set ip 172.16.4.221 mask 255.255.0.0
              exit
9. 退出管理引导程序配置范围:
   exit
10. 在主刀片上,请设置管理 IP 并启用集群:
   device clustering management-channel ip
   device clustering master set management-channel ip
   device clustering state set enable
11. 提交配置:
   commit-buffer
```

- **12.** 为 DefensePro 应用设置密码。请注意,在您完成密码设置之前,DefensePro 应用无法联网。有关更多信息,请 参阅 Cisco.com 上的《Radware DefensePro DDoS 攻击缓解用户指南》。
- 13. 完成此程序后,必须验证是否已在集群中配置 DefensePro 实例。要达到此目的,您需要确定 DefensePro 实例的 范围,并通过显示应用属性来确认主 DefensePro 实例和次要 DefensePro 实例的具体对象:

```
scope ssa
scope slot_number
scope app-instance vdp
show app-attri
```

如果 DefensePro 应用在线,但尚未在集群中形成, CLI 将显示:

```
App Attribute:
App Attribute Key: cluster-role
Value: unknown
```

如果系统显示此"unknown"值,您必须进入 DefensePro 应用,配置主 IP 地址,创建 vDP 集群。

如果 DefensePro 应用已联网并在集群中形成, CLI 将显示:

```
App Attribute:
App Attribute Key: cluster-role
Value: primary/secondary
```

#### 完整程序示例

```
scope ssa
  enter logical-device ld ftd "1,2,3" clustered
     enter cluster-bootstrap
         set chassis-id 1
         set ipv4 gateway 172.16.0.1
         set ipv4 pool 172.16.4.216 172.16.4.218
         set ipv6 gateway 2010::2
         set ipv6 pool 2010::21 2010::26
         set key secret
         set mode spanned-etherchannel
         set name cisco
         set virtual ipv4 172.16.4.222 mask 255.255.0.0
         set virtual ipv6 2010::134 prefix-length 64
     exit
     enter external-port-link Ethernet1-2 Ethernet1/2 ftd
         set decorator vdp
         set description ""
     exit
     enter external-port-link Ethernet1-3_ftd Ethernet1/3 ftd
         set decorator ""
         set description ""
     exit.
     enter external-port-link mgmt_ftd Ethernet1/1 ftd
         set decorator ""
         set description ""
     exit.
     enter external-port-link mgmt_vdp Ethernet1/1 vdp
         set decorator ""
         set description ""
     exit
     enter external-port-link port-channel48 Port-channel48 ftd
         set decorator ""
         set description ""
     exit.
     enter mgmt-bootstrap vdp
```

3. 启用 vDP Web 服务

```
enter ipv4 1 default
             set gateway 172.16.0.1
             set ip 172.16.4.219 mask 255.255.0.0
         exit
         enter ipv4 2 default
             set gateway 172.16.0.1
             set ip 172.16.4.220 mask 255.255.0.0
         exit
         enter ipv4 3 default
             set gateway 172.16.0.1
             set ip 172.16.4.221 mask 255.255.0.0
         exit
 exit
commit-buffer
scope ssa
   scope slot 1
   scope app-instance vdp
   show app-attri
```

# 3. 启用 vDP Web 服务

为使 APSolute Vision 管理部署在 FXOS 机箱上的虚拟 DefensePro 应用,您必须启用 vDP 网络界面。 **程序** 

1. 从 FXOS CLI 连接到 vDP 应用实例。

```
connect module slot console
connect vdp
```

- 2. 使用给定用户名和密码 (radware/radware) 登录 DefensePro 应用实例。
- 3. 启用 vDP Web 服务:

```
manage secure-web status set enable
```

4. 退出 vDP 应用控制台并返回 FXOS 模块 CLI。

Ctrl ]

# 4.打开 UDP/TCP 端口

Radware APSolute Vision 管理器接口使用各类 UDP/TCP 端口与 Radware vDP 应用进行通信。为使 vDP 应用与 APSolute Vision 管理器通信,您必须确保这些端口可访问,并且未被防火墙拦截。有关打开哪些特定端口的详细 信息,请参阅《PSolute Vision 用户指南》中的以下表格:

- APSolute Vision Server-WBM 通信和操作系统端口
- APSolute Vision 服务器与 Radware 设备的通信端口

## 5. 后续步骤

- 您可以在思科 FXOS 文档导航页面中找到与 FXOS、Firepower 4100 和 Firepower 9300 相关的所有文档的链接。
- 您可以在思科 Firepower 系统文档规划图页面中找到与 Firepower 威胁防御解决方案相关的所有文档的链接。

- 下载《Radware DefensePro DDoS 缓解用户指南》,地址为: http://www.cisco.com/c/en/us/support/security/firepower-9000-series/products-installation-and-configur ation-guides-list.html。
- 下载《Radware DefensePro DDoS 缓解版本说明》,地址为: http://www.cisco.com/c/en/us/support/security/firepower-9000-series/products-installation-and-configur ation-guides-list.html。
- 有关 Radware APSolute Vision 管理器的详细信息和文档,请参阅 Radware 网站上的文档门户 (https://portals.radware.com/Customer/Home/Downloads/Management-Monitoring/?Product=APSolute-Vis ion)。请注意,您必须注册 Radware 才能访问此门户。

思科和思科徽标是思科和/或其附属公司在美国和其他国家/地区的商标或注册商标。要查看思科商标列表,请转至此 URL: www.cisco.com/go/trademarks。文中提及的第三方商标为其相应所有者的财产。"合作伙伴"一词的使用并不意味着思科和任何其他公 司之间存在合作伙伴关系。(1721R)

© 2016-2018 思科系统公司。版权所有。